# 교수공채 온라인 지원서 작성 안내

#### 1. 시작

<u>https://facultyrecruitment.snu.ac.kr</u> 접속

<u>지원서 작성</u> 클릭

- 모든 입력사항을 빠짐없이 정확히 기재하여 주십시오.
- 지원사항의 입력, 수정, 자료 업로드는 마감시각 이전까지 가능합니다
  단, 마감시각 이후에는 시스템이 자동으로 닫히므로 마감 시각 전에 여유 있게 지원을 완료
  하실 것을 권면합니다.
- 연구실적물 기준 등 학과(부)에 문의하실 내용이 있다면 아래의 메일로 문의하여 주십시오.

| 학과(부)    | 담당자 이메일           |
|----------|-------------------|
| 건설환경공학부  | kdj7so@snu.ac.kr  |
| 건축학과     | cjhyeon@snu.ac.kr |
| 기계공학부    | twoson@snu.ac.kr  |
| 산업공학과    | kksun@snu.ac.kr   |
| 원자핵공학과   | agsun@snu.ac.kr   |
| 재료공학부    | kyjoo@snu.ac.kr   |
| 전기·정보공학부 | newbird@snu.ac.kr |
| 조선해양공학과  | somiea@snu.ac.kr  |
| 컴퓨터공학부   | kbr@snu.ac.kr     |

\* 각 학과(부) 담당자 이메일 안내

# 2. 인적사항 입력 : 기본적인 개인 인적사항을 입력

| 인석사영                                                | 창                                                          |                                         |                                 |                       |             |       |          |
|-----------------------------------------------------|------------------------------------------------------------|-----------------------------------------|---------------------------------|-----------------------|-------------|-------|----------|
| 지원사항                                                |                                                            |                                         |                                 |                       |             | 이전 정보 | 불러오기     |
| 대학원,학부,분야름<br>지원하고자 하는 대<br>지원서는 접수기간<br>인적사항을 먼저 직 | 을 선택하면 연도와<br> 학(원)을 선택하시<br>에만 작성할 수 있<br> <br> 성해야 나머지 사 | 차수는 자동!<br> 면 해당 학부<br>습니다.<br>항을 입력할 = | 으로 표시됩니다<br>(과)와 분야를<br>▷ 있습니다. | 다.<br>선택할 수 있습니다. * 는 | 필수 입력사항입니다. |       |          |
| 대학(원)*                                              | 선택                                                         | ~                                       | 학부(과)*                          | 선택                    |             |       | ~        |
| 분야 <b>*</b>                                         | 선택                                                         |                                         |                                 |                       |             |       | ~        |
|                                                     |                                                            |                                         | 0134                            |                       |             |       |          |
| 모집년도                                                |                                                            |                                         | 모입구문                            |                       | 시원구문        | 전임    | ~        |
| <sup>모집년도</sup><br>비밀번호                             |                                                            |                                         | YUTE                            |                       | 시원구문        | 전암    | <u> </u> |
| 모집년도<br>비밀번호<br>비밀번호*                               |                                                            |                                         | 2072                            | 최대10자리까지              | 시원구문        | 전염    | ~        |

|                     |                     | 국적"           |              | •                 | ~             |       |
|---------------------|---------------------|---------------|--------------|-------------------|---------------|-------|
|                     |                     | 최종학력"         | 선택           |                   | ~             |       |
|                     |                     | 성명"           |              |                   | 성명(한문)*       |       |
| 사진등록                | CIE DMC             | 성명(영문)        |              |                   |               |       |
| 파일만 업로드 가능          | , GIF, PNG<br>등합니다. | 생년월일*         | ex. 20171025 | 31                | 성별"           | 남자 여자 |
| [메일*                |                     |               |              | 수정/조회 시 필요하니      | 정확하게 기재하여 주십시 | 12.   |
| F대전화*               |                     |               |              | ex. 010-1234-5678 |               |       |
|                     |                     |               | 우편번호 겸색      | 외국거주하는 경우 우       | 편번호 직접 입력     |       |
| "소주택                |                     |               |              |                   |               |       |
|                     | 자택 (                | 연락처를 입력해주세    | IR.          | ex.02-1234-5678   |               |       |
|                     | □ 위주                | 소와 동일         |              |                   |               |       |
| <sup>1</sup> 락가능주소* |                     |               | 우편번호 검색      | 외국거주하는 경우 우       | 면번호 직접 입력     |       |
|                     | aab                 | L드 예가 바를 이 관계 |              | av 02-1234-5678   |               |       |

#### 3. 학력사항 입력

| 지원서작성        | 학력사항                 |                                                                                              | 모집분야 공대 테        |
|--------------|----------------------|----------------------------------------------------------------------------------------------|------------------|
| 인적사항<br>학력사항 | 학사과정 이상의 모든 학력을      | 입력하신 후 다음 단계로 이동하시기 바랍니다.                                                                    |                  |
| 경력사항         | 대학교/대학원              |                                                                                              |                  |
| 심사대상연구실적물    | ·<br>학위구분 입력시 학사/석사/ | 사 순으로 작성해 주십시오.                                                                              |                  |
| 총괄연구업적       | 한 학위내용을 모두 입력하신      | 후 다른 학위를 추가하실 때 [추가]버튼을 눌러 주십시오.                                                             |                  |
| 자기소개서        |                      |                                                                                              |                  |
| 추천자          | [추가]버튼을 클릭하시면        | 학위사항을 추가로 작성할 수 있습니다.                                                                        | 본교 학력정보 가져오기 추가  |
| 최종제출         |                      |                                                                                              |                  |
|              | 기간 *                 | ex)20190207 📰 ~ ex)20190207 📰                                                                |                  |
|              | 학위구분 *               | 선택 🗸 🗸 초종학력 (여러 학위 중 하나의 학위에 최종학력을                                                           | 반드시 체크하시기 바랍니다.) |
|              |                      | 선택                                                                                           |                  |
|              | 구분                   | 본교본과: 본교 학사학위 소지자로서 학사과정 출신학과가 채용예정인 학과에 속하는<br>본교타과: 본교 학사학위 소지자로서 학사과정 출신학과가 채용예정인 학과에 속하기 | = 경우<br>되 않는 경우  |
|              | 대학교 *                | 학교검색을 누르세요                                                                                   | 학교검식             |
|              | 단과대학(원) *            | 학부(과) *                                                                                      |                  |
|              | 전공                   | 전공검색을 누르세요                                                                                   | 전공검식             |
|              | 졸업구분*                | 선택                                                                                           |                  |
|              | 학위명 *                | 선택                                                                                           |                  |
|              | 학위논문명                |                                                                                              |                  |
|              | 지도교수                 | 소속대학 직급                                                                                      | 성명               |
|              | 첨부파일(학위) *           |                                                                                              | 첨부파              |
|              | 첨부파일(성적) *           |                                                                                              | 첨부파달             |
|              |                      | [저장]버튼을 클릭하시면 입력한 내용이 저장됩니다.<br>저장                                                           |                  |

- 가. <u>기간은 증명서의 기간과 반드시 일치하게 입력</u>함.
- 나. 구분의 본교, 타교 구분 정확하게 표시함. (서울대 자연대학의 경우 타과임)
- 다. 학사졸업의 경우는 학위 논문명, 지도교수 입력하지 않음.
- 라. 석·박사 학력 입력 시에는 학위 논문명, 지도교수 반드시 입력함.
- 마. <u>첨부파일은 학사/석사/박사 순으로 내용 기재하며 학력증명서와 성적증명서를 각각</u> <u>의 PDF 파일로 생성하여 학위별로 업로드.(</u>파일명 예시: 학사\_학력증명서/학사\_성 적증명서/석사\_학력증명서/석사\_성적증명서/박사\_학력증명서/박사\_성적증명서)

#### 4. 경력사항 입력

| 지원서작성               | 경력사항             |                     |       |                       |        |            |             | 모집분  | 야 공대 테스                                 |
|---------------------|------------------|---------------------|-------|-----------------------|--------|------------|-------------|------|-----------------------------------------|
| 인적사항                | 모드 경려내요음 인려하 ㅎ ( | 나은 다계로 이도하시기 바랍니다   |       |                       |        |            |             |      |                                         |
| 학력사항                |                  |                     |       |                       |        |            |             |      |                                         |
| 경력사항                | 경력사항             |                     |       |                       |        |            |             |      |                                         |
| 심사대상연구실적물<br>총괄연구업적 | 최근 경력부터 기재하며, 군  | 경력이 있을 경우 반드시 기재하시  | 기 비   | 랍니다.                  |        |            |             |      |                                         |
| 자기소개서<br>추천자        | [추가]버튼을 클릭하시면    | i 경력사항을 추가로 작성할 수 있 | 습니다   | ł.                    |        |            | 본교 경력정보 7   | 바져오기 | 추가                                      |
| 최종제출                | 근무기간*            | ex)20190207         | ] ~ [ | ex)20190207           | 현 근무처의 | 경우 근무기간의 종 | 동료일을 현재일로 열 | 입력   |                                         |
|                     | 경력구분*            | 선택                  | ~     |                       |        |            |             |      |                                         |
|                     | 근무기관*            |                     |       |                       |        |            |             |      |                                         |
|                     | 직위명 *            |                     |       |                       |        |            | 주요경력        |      |                                         |
|                     | 담당업무             |                     |       |                       |        |            | 현 근무처       |      |                                         |
|                     | 첨부파일*            |                     |       |                       |        |            |             |      | 첨부파달                                    |
|                     | 경력사항 리스트         | ٦]                  | 장]버   | 튼을 클릭하시면 입력한 내용<br>저장 | 이 저장됩니 | ц.         |             |      |                                         |
|                     |                  |                     | 학     | 력사항                   | 구실적물   |            |             |      | 000000000000000000000000000000000000000 |

- 가. <u>기간은 증명서의 기간과 반드시 일치하게 입력</u>함.
- 나. 경력증명서를 첨부할 수 없는 경력은 기재하지 않음(경력 인정 불가).
- 다. 교육경력과 연구경력은 구분해서 입력함.
- 라. 주요경력 및 현 근무처 경력은 체크란 반드시 표기함(중복 및 다중체크 가능).

## 5. 연구실적물 입력

| [추가]버튼을 클릭하시면 ( | 연구실적물을 추가 | 로 작성할 수 있습  | 합니다.         |         |           |            |          | 추가         |
|-----------------|-----------|-------------|--------------|---------|-----------|------------|----------|------------|
| 심사대상 연구실적 현황    |           |             |              | ¥       | l서 0 논문   | 은 1 전시(발표회 | ) 0 기타 0 | 인정점수합계 100 |
| 시저무 브르 *        | 저서        | ~           |              |         |           |            |          |            |
| 2년 전파           | ※ 특허, 번역  | 물, 편저서 등의 실 | 실적물일 경우는 "7  | 타"를 선택하 | 십시오.      |            |          |            |
| 국문제목 *          |           |             |              |         |           |            |          |            |
| 원제목             |           |             |              |         |           |            |          |            |
| 발표시기 *          |           |             | 연월을 기재 ex.2  | 01101   |           |            |          |            |
| 발표지 *           |           |             |              |         |           |            |          |            |
| 검색가능 인터넷 주소     |           |             |              |         |           |            |          |            |
| 주요학술지 등재여부      | 미등재       | ~           |              |         |           |            |          |            |
| 공동연구내역          | 저자        | 단독연구        | ~            | 인원      | 1         | 인정점수       | 100      |            |
| 공동저자명           |           |             | ex. 저자1, 저자2 | , 저자3   |           |            |          |            |
| 첨부파일            |           |             |              |         |           |            |          | 첨부피        |
|                 |           | [TITU       | WE9 크리킹 네어   | 이려하니!!요 | N TITEN I | t          |          |            |

- 가. 영문명으로만 발표된 연구실적물도 한글로 번역하여 국문제목을 입력함.
- 나. 검색가능 인터넷 주소는 연구실적물을 바로 확인할 수 있는 링크 주소이어야 함
  (검색가능 인터넷 주소가 없을 경우에만 인터넷 주소 미기재).
- 다. 공동연구저자가 한국인일 경우 공동저자명 기재란에 반드시 한글성명을 입력함.
- 마. 반드시 지원하는 대학(원)의 연구실적물 기준을 확인하고 기준에 맞추어 작성함.
- 바. <u>업로드 된 연구실적물의 내용(저자, 출판일, 논문 내용 등)</u> 판독이 불가능할 경우 평가에
  <u>반영하지 않음</u>
- 사. 실적물 한 편당 하나의 PDF 파일로 업로드

# 6. 총괄연구업적 입력

| 지원서작성     | 총괄연구업적                            |                    |                        |                   |            |         |            |           | 모집분야 공    | 대테스   |
|-----------|-----------------------------------|--------------------|------------------------|-------------------|------------|---------|------------|-----------|-----------|-------|
| 인적사항      |                                   |                    |                        |                   |            |         |            |           |           |       |
| 학력사항      | 총괄연구업적                            |                    |                        |                   |            |         |            |           |           |       |
| 경력사항      | 대학원 재학 이후부터 지원<br>그 목록 파일을 작성하여 추 | 시점까지 발표<br>부하여 주시기 | E된 모든 연구실적뜵<br>기 바랍니다. | 물의 편수를 다음         | 과 같이 입력하시  | . 고,    |            |           |           |       |
| 심사대상연구실적물 | 첨부파일을 다시 업로드하                     | 면 기존의 첨부           | <sup>!</sup> 파일이 교체됩니C | E.                |            |         |            |           |           |       |
| 총괄연구업적    | ※ 아래의 양식다운로드 버                    | 튼을 클릭하시            | 고 양식을 다운받(             | <u>아 작성하시되,</u> 차 | 내용 지원하는 대해 | 학에서 별도의 | 양식으로 작성을 요 | 구하는 경우가 있 | 으니 반드시 지원 | 대학 공고 |
| 자기소개서     | 조성 예시문에 기재된 내용                    | 이 모두 포함!           | 리도록 작성하시기              | 바랍니다.             |            |         |            |           |           |       |
| 추천자       | (용량 8MB이하 HWP, DO                 | C, DOCX, XL        | 5, XLSX, PDF 파일        | 만 업로드 가능)         |            |         |            |           |           |       |
| 최종제출      | (제목, 발표년월, 발표지, 흐                 | 남술지 구분, 인          | 터넷 주소, 분류, 저           | 자내역 등)            |            |         |            |           |           |       |
|           | 양식다운로드                            |                    |                        |                   |            |         |            |           |           |       |
|           | 저서                                |                    | 논문                     |                   | 발표         |         | 특허         |           | 기타        |       |
|           | 0                                 | 건                  | 0                      | 권                 | 0          | 건       | 0          | 건         | 0         | 3     |
|           | 천부파익 *                            |                    |                        |                   |            |         |            |           | 천         | 부파의   |
|           | 다운로드                              |                    |                        |                   |            |         |            |           |           | 1 15  |
|           |                                   |                    |                        |                   |            | 2015    |            |           |           |       |

- 가. 총괄연구업적은 <양식다운로드>를 클릭 후 엑셀양식을 다운받아서 양식에 맞게 작성 후 첨
  부함(양식에 기재된 내용이 모두 포함된 경우 자유양식 가능).
- 나. 저서, 논문, 특허, 기타에 건수를 반드시 입력하며, 건수와 총괄연구업적 세부 기재 내역이 일치해야 함.
- 다. 엑셀 양식 중 "발표/전시"는 예체능계열 분야에만 해당되므로 기재 불필요.

### 7. 자기소개서 및 교육 및 연구계획서 입력

| 지원서작성                             | 자기소개서                                                                                           | 모집분야 공대 테스트                                                                                   |
|-----------------------------------|-------------------------------------------------------------------------------------------------|-----------------------------------------------------------------------------------------------|
| 인적사항<br>학력사항<br>경력사항<br>심사대상연구실적물 | 자기소개서<br>주요 연구업적과 수상 경력 등을 포함한 7<br>※ 8MB 이하의 HWP, DOC, DOCX, XLS                               | ት기소개서를 작성하여 첨부하여 주시기 바랍니다.<br>, XLSX, PDF 파일만 첨부 가능합니다.                                       |
| 총괄연구업적                            | 첨부파일 *                                                                                          | 첨부파일                                                                                          |
| 자기소개서                             | 다운로드                                                                                            |                                                                                               |
| 최종제출                              | 교육 및 연구계획서<br>강의 담당 가능과목 및 개발하고자 하는 고<br>교육 및 연구계획서를 작성하여 첨부하여<br>※ 8MB 이하의 HWP, DOC, DOCX, XLS | <sup>1</sup> 목, 중단기 연구계획 및 목표 등을 포함하는<br>주시기 바랍니다.<br>, <mark>XLSX, PDF 파일만 첨부 가능합니다</mark> . |
|                                   | 첨부파일 *                                                                                          | 첨부파일                                                                                          |
|                                   | 다운로드                                                                                            |                                                                                               |
|                                   |                                                                                                 | [저장]버튼을 클릭하시면 입력한 내용이 저장됩니다.<br>총괄연구업적 저장 추천자                                                 |

- 가. 자유양식이며, 국·영문 모두 가능함.
- 나. 영어 외의 언어인 경우 한글 번역문 첨부.

# 8. 추천자 입력

| 지원서작성                        | 추천자                       |                        |                      | 모집분야 공대 테스! |
|------------------------------|---------------------------|------------------------|----------------------|-------------|
| 인적사항<br>학력사항<br>경력사항         | 동일분야 전공자 2인 이상의 인직<br>추천자 | 역사항을 입력해야 합니다.         |                      |             |
| 심사대상연구실적물<br>총괄연구업적<br>자기소개서 | [추가]버튼을 클릭하시면 추천          | 천자 내용을 추가로 작성할 수 있습니다. |                      | 추가          |
| 추천자                          | 지원자와의 관계 *                |                        | 성명 *                 |             |
| 최종제출                         | 직위 *                      |                        | 소속기관 *               |             |
|                              | 휴대전화 *                    | ex. 010-1234-1234      | E-Mail*              |             |
|                              | 영문추천서여부                   | 영문추천서를 원하시면 체크하세요      |                      |             |
|                              | 우편번호                      | 우편번호 검색 외=             | 국 거주하는 경우 우편번호 직접 입력 |             |
|                              | 주소                        |                        | ][                   |             |
|                              |                           | [저장]버튼을 클릭하시면 입력       | 한 내용이 저장됩니다.         |             |
|                              |                           | 저장                     |                      |             |

가. 추천자 상세정보 입력.

나. 추천자는 2인 이상 3인 이내까지만 기재.

다. 지원자가 입력한 추천인 정보와 실제 추천서를 제출하는 추천인의 정보는 반드시 동일해야 함. 라. 추천인이 영문으로 추천서를 작성할 경우 『영문추천서를 원하시면 체크하세요』에 반드시 체크.

#### 9. 추천요청

| 1211-121 | 석사 지도 교수      | 성명      | 박공대            |      |
|----------|---------------|---------|----------------|------|
| 직위       | 교수            | 소속기관    | 서울대학교          |      |
| 전화번호     | 010-4321-1234 | E-Mail  | snu1@snu.ac.kr | 추천요청 |
| 주소       |               | 영문추천서여부 |                |      |
| 추천요청일자   |               | 추천서등록일자 |                |      |
| 직위       | 교수            | 소속기관    | 서울대학교          |      |
| 직위       | 교수            | 소속기관    | 서울대학교          |      |
| 전화번호     | 010-4321-4321 | E-Mail  | snu@snu.ac.kr  | 추천요청 |
| 주소       |               | 영문추천서여부 |                |      |
|          |               |         |                |      |

가. 지원자가 추천인의 정보를 입력 후 반드시 추천요청 버튼을 클릭해야 추천자에게 추천서

접수 사이트 주소가 포함된 추천 안내 메일이 발송되므로 접수기간 초기에 추천요청 버 튼을 클릭.

나. 추천인의 추천서 접수 여부는 교수채용사이트에서 확인 가능.

#### 10. 접수조회

| 지원서작성                | 최종제출                                                                          | 모집분야 공대 테스                                                                                                    |
|----------------------|-------------------------------------------------------------------------------|----------------------------------------------------------------------------------------------------|
| 인적사항<br>학력사항<br>경력사항 | 등록하신 지원서 접수 진행상<br>접수확인                                                       | 태를 확인할 수 있습니다.                                                                                                    |
| 심사대상연구실적물            | 대학(원)                                                                         | 공과대학                                                                                                    |
| 종괄연구업적<br>자기소개서      | 학부(과)                                                                         |                                                                                                    |
| 추천자                  | 분야                                                                            | 공대테스트                                                                                                    |
| 최좀제출                 | 모집구분                                                                          | 공개채용                                                                                                    |
|                      | 채용진행상태                                                                        | 채용계획                                                                                                    |
|                      | 승인여부                                                                          | 미승인                                                                                                    |
|                      | 최종제출여부                                                                        | 미제출                                                                                                    |
|                      | '지원서 출력' 및 '지원서 제출<br>하단의 (최종제출)버튼을 누르<br>최종접수 후 내용 수정을 하려<br>① ☑ 지원서 제출서류 확인 | 서류 확인'을 각각 놀러 작성하신 내용과 첨부하신 파일을 확인하신 후 최종 제출해주시기 바랍니다.<br>2면 모든 작업이 완료되며 입력하신 정보를 수정하실 수 없습니다.<br>면 제출취소를 누르고 수정하시기 바랍니다.<br>2<br>지원서출력 최종제출 삭제 |

- 가. ①『지원서 제출서류 확인』을 클릭하여 지원자가 업로드 한 파일이 정확히 업로드 되었는지 확인. 공과대학에서 요청한 서류 목록 중 하나라도 업로드가 되어 있지 않으면 서류 미제출로 간주.
- 나. ① 제출서류를 확인 한 후 <sup>최종제출</sup> 을 클릭하여 최종제출.
  최종 제출을 한 후 지원자가 지원한 학과(부) 담당자의 이메일(1페이지 참고)로 최종 지 원 완료하였음을 알리는 메일을 발송.
- 디. 승인여부는 연구실적물 자격기준 부합 여부 및 박사학위 소지 여부 등 자격검토에 따라
  <u>접수 마감일 9일 이후에 승인/미승인 결과가 최종 확정</u>.